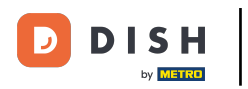

## Ahora estás en el panel de control. Haz clic en RESTAURANTE.

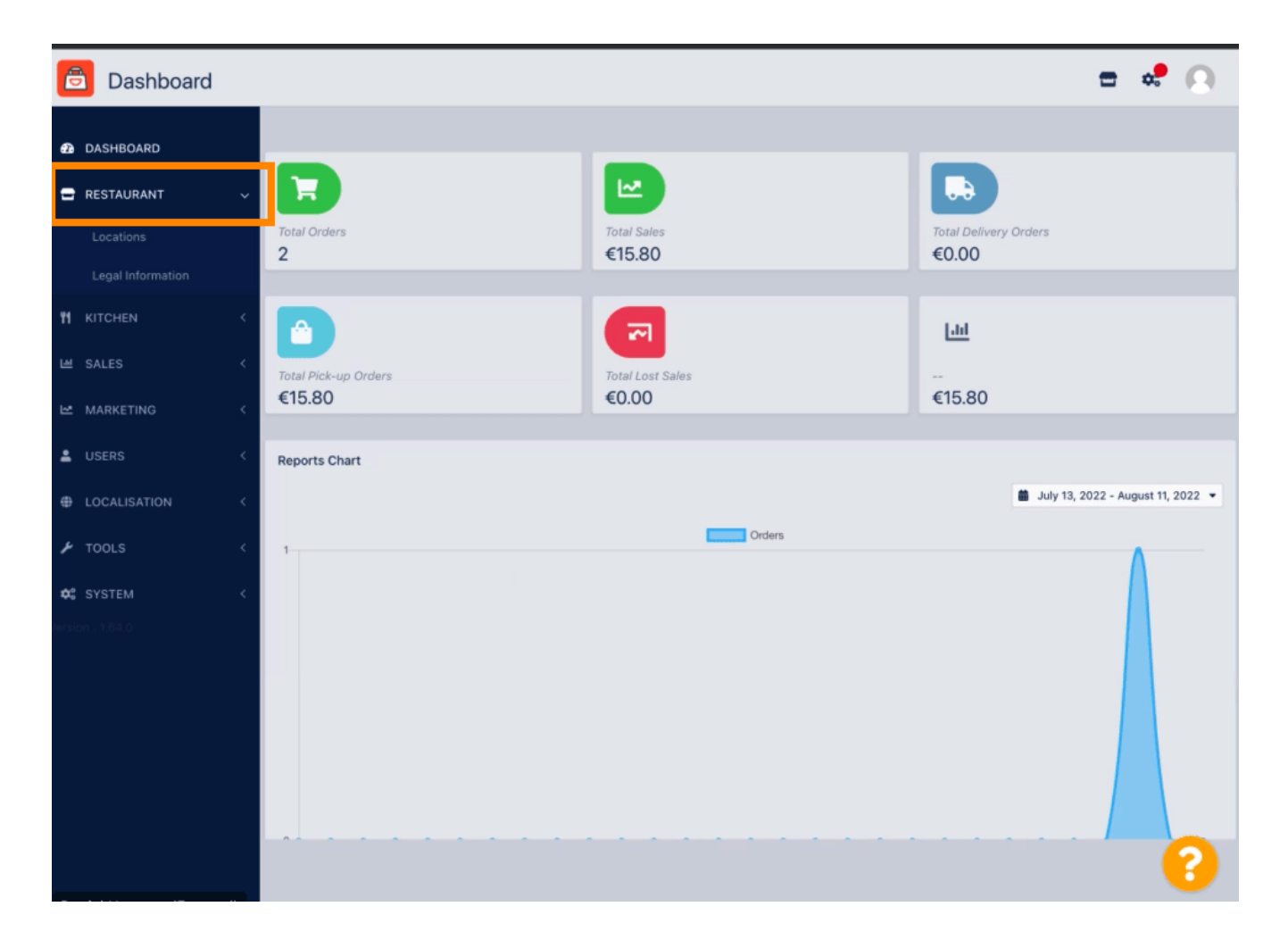

**DISH** Pedido DISH: Cómo ajustar la configuración de la ubicación de un restaurante

# Ahora, haga clic en Ubicaciones .

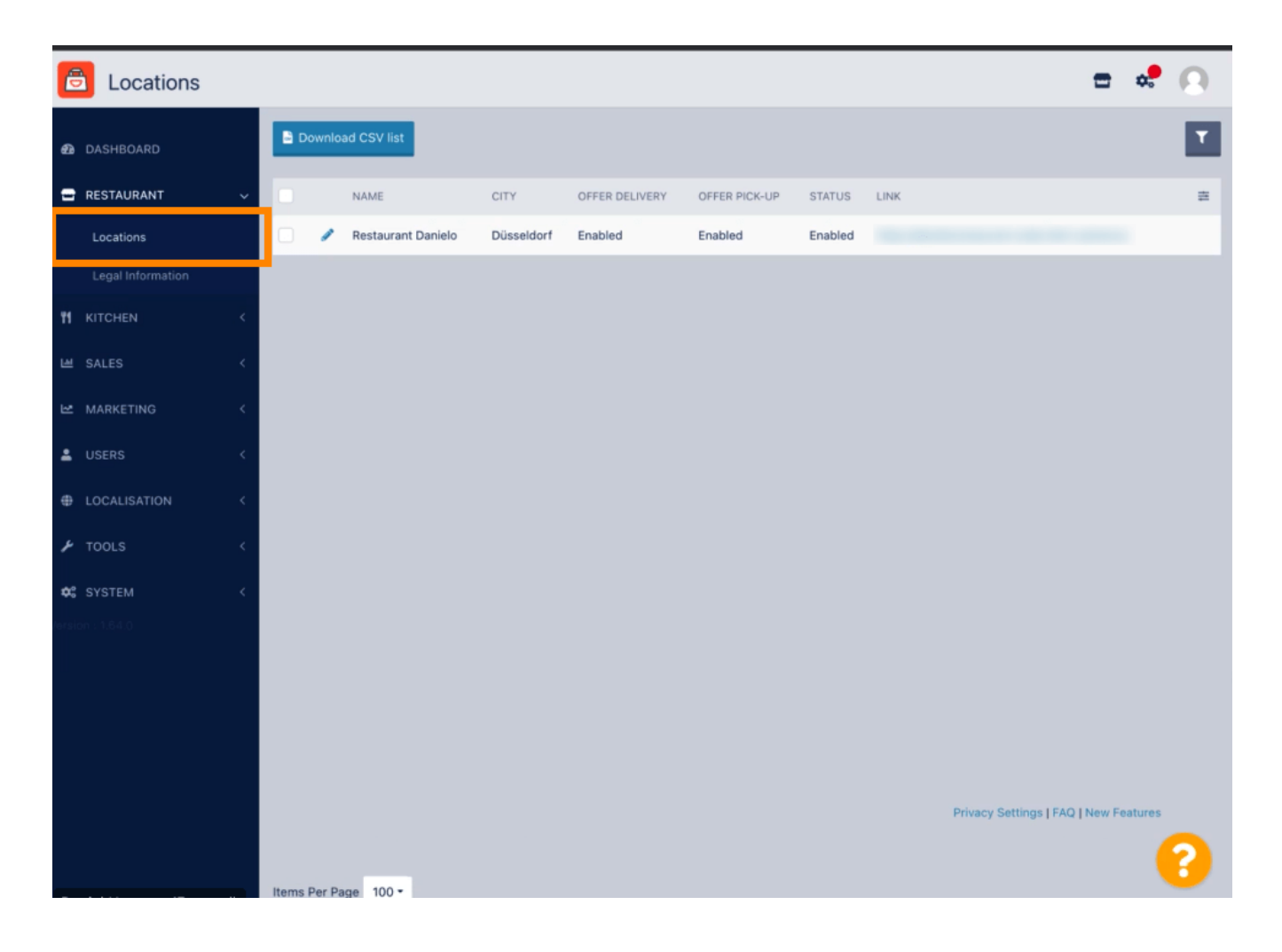

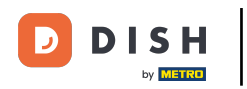

Puede editar una ubicación existente haciendo clic en el ícono de lápiz.

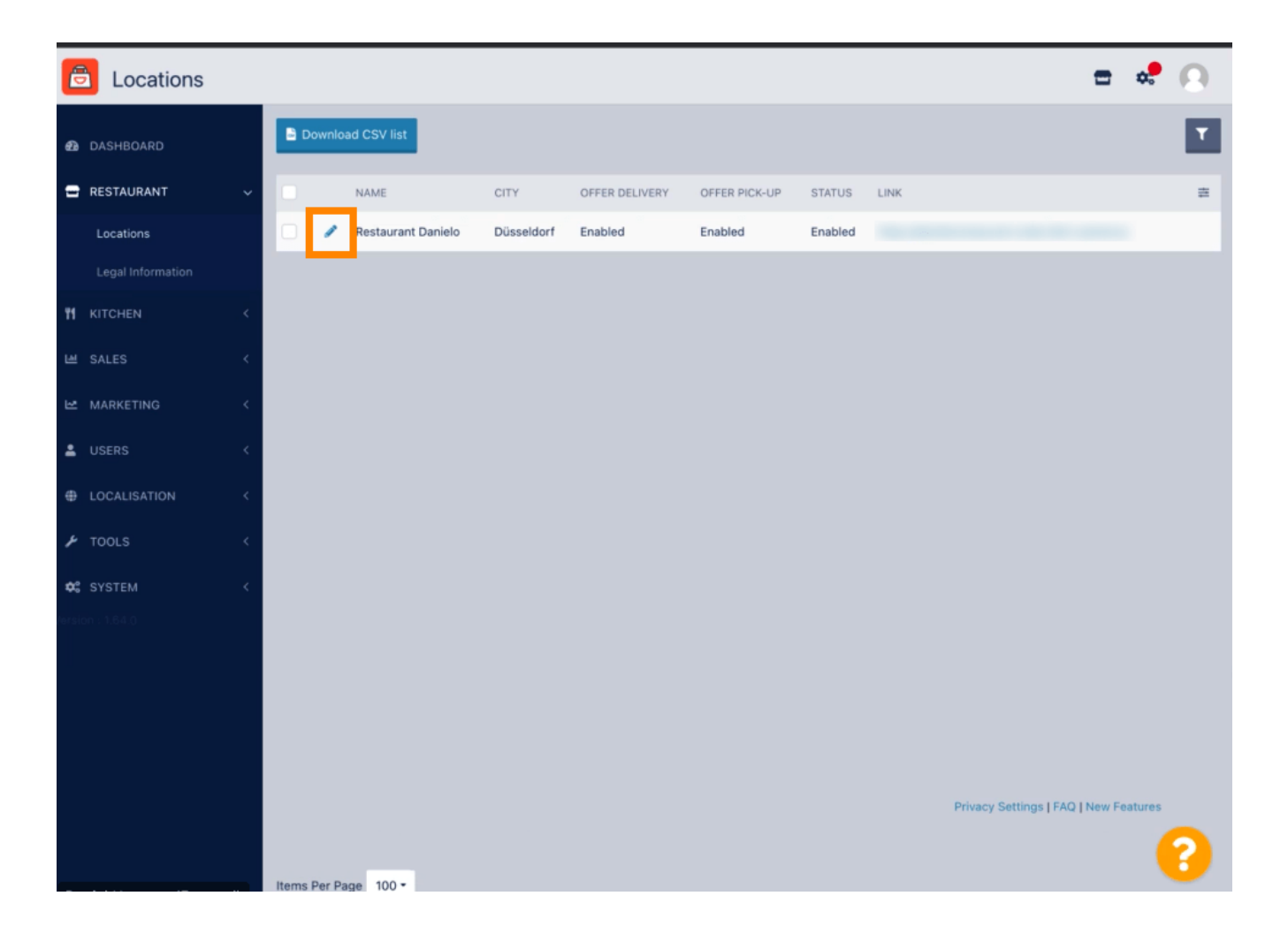

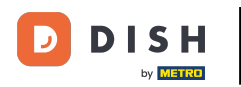

#### Podrás habilitar/deshabilitar la posibilidad de entrega y recogida.

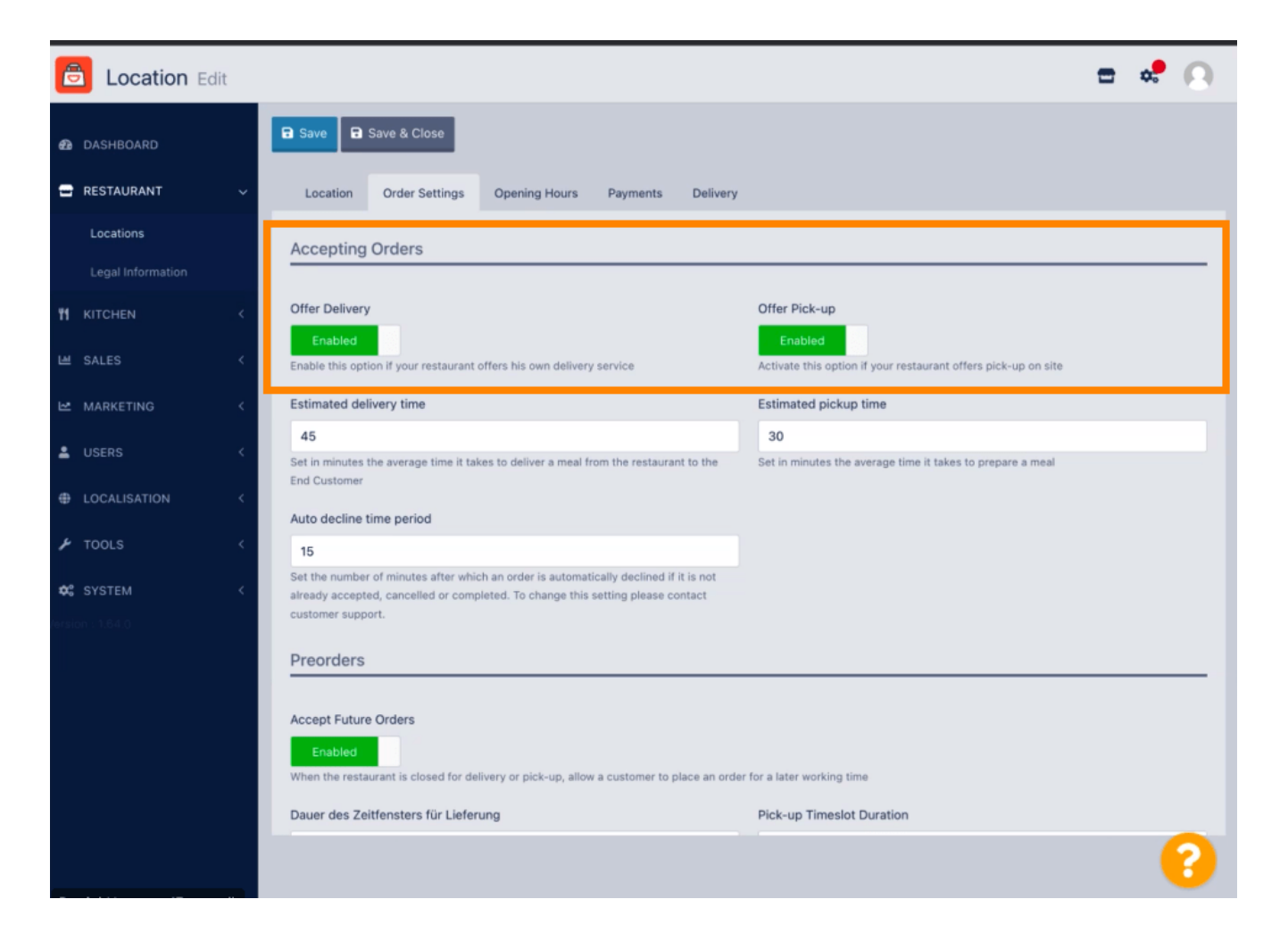

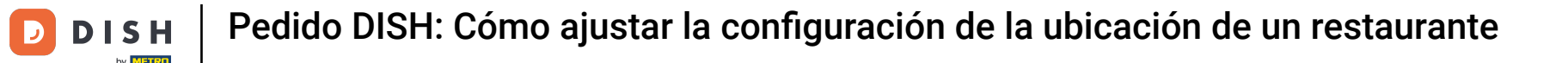

Puedes ajustar varias configuraciones relacionadas con tus pedidos aceptados, como el tiempo estimado de entrega, el tiempo estimado de recogida y el periodo de rechazo automático.

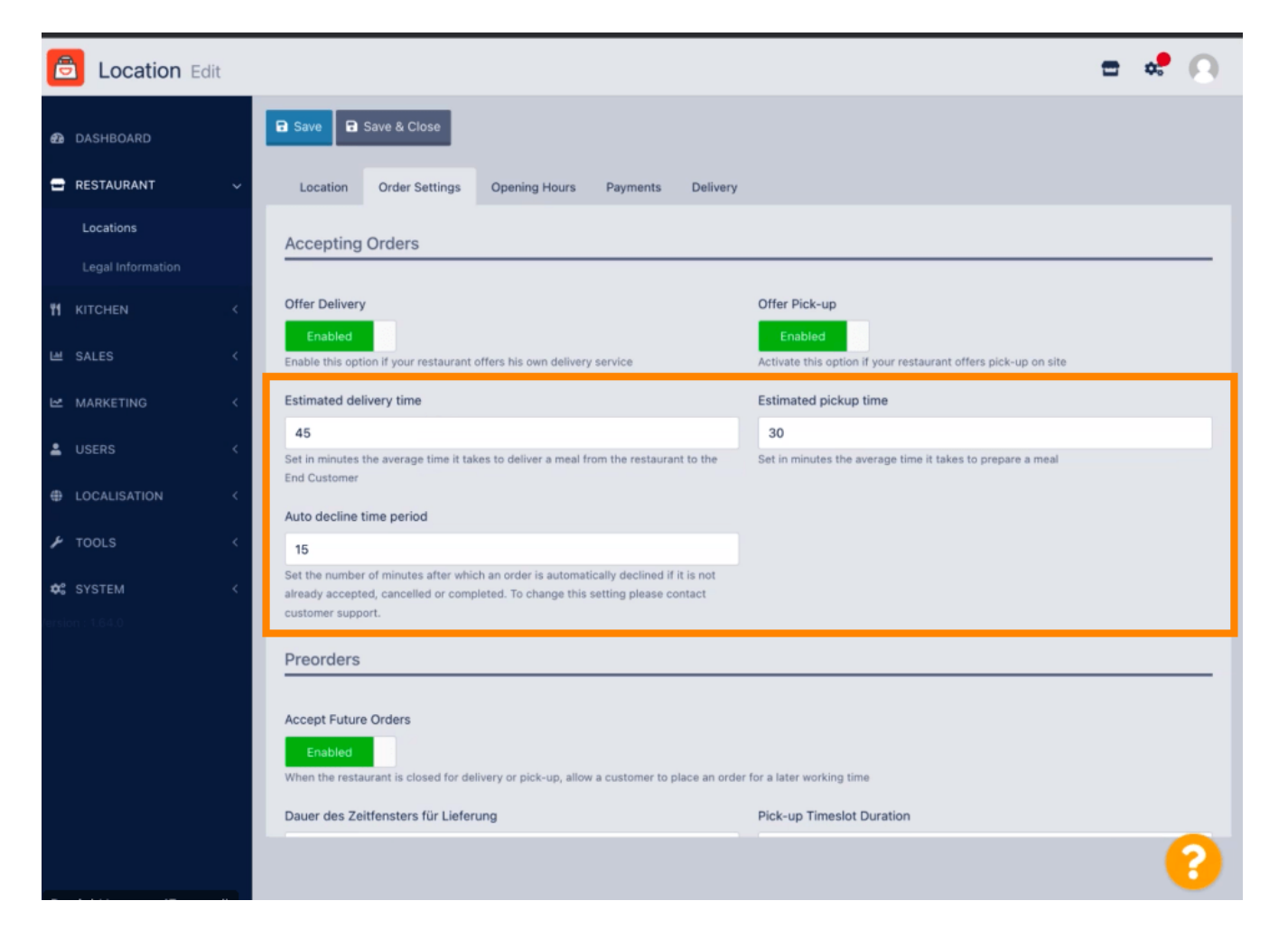

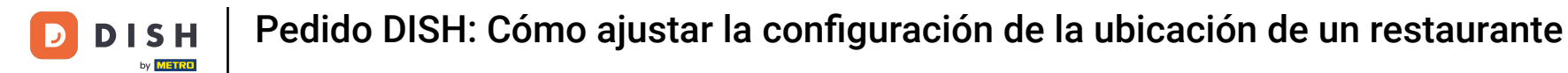

Puedes habilitar o deshabilitar la opción de preordenar. Además, puedes configurar varios ajustes relacionados con las preordenes aceptadas.

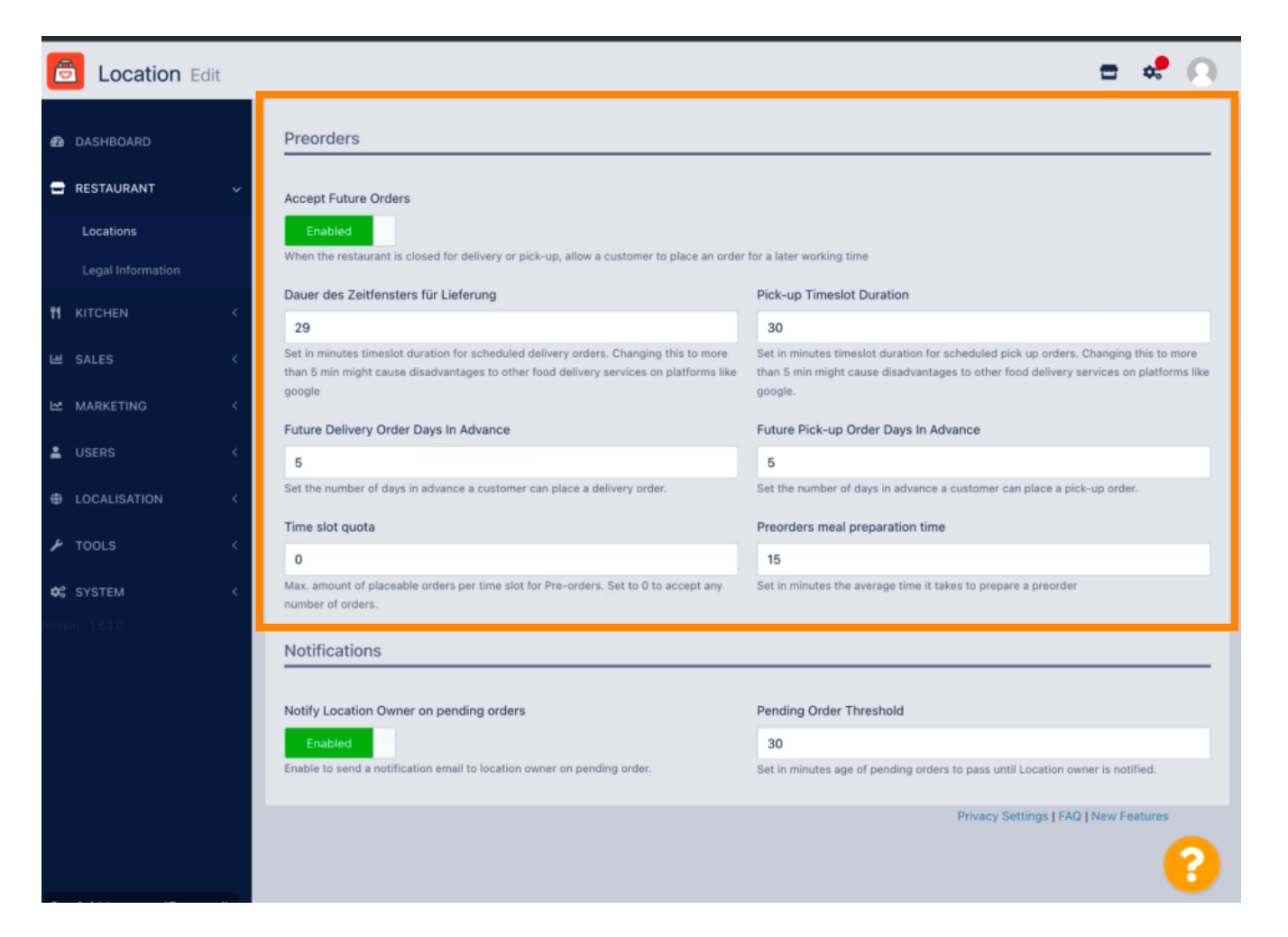

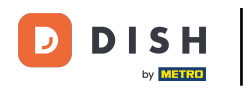

Aquí puede habilitar /deshabilitar la posibilidad de recibir notificaciones sobre pedidos pendientes por correo electrónico.

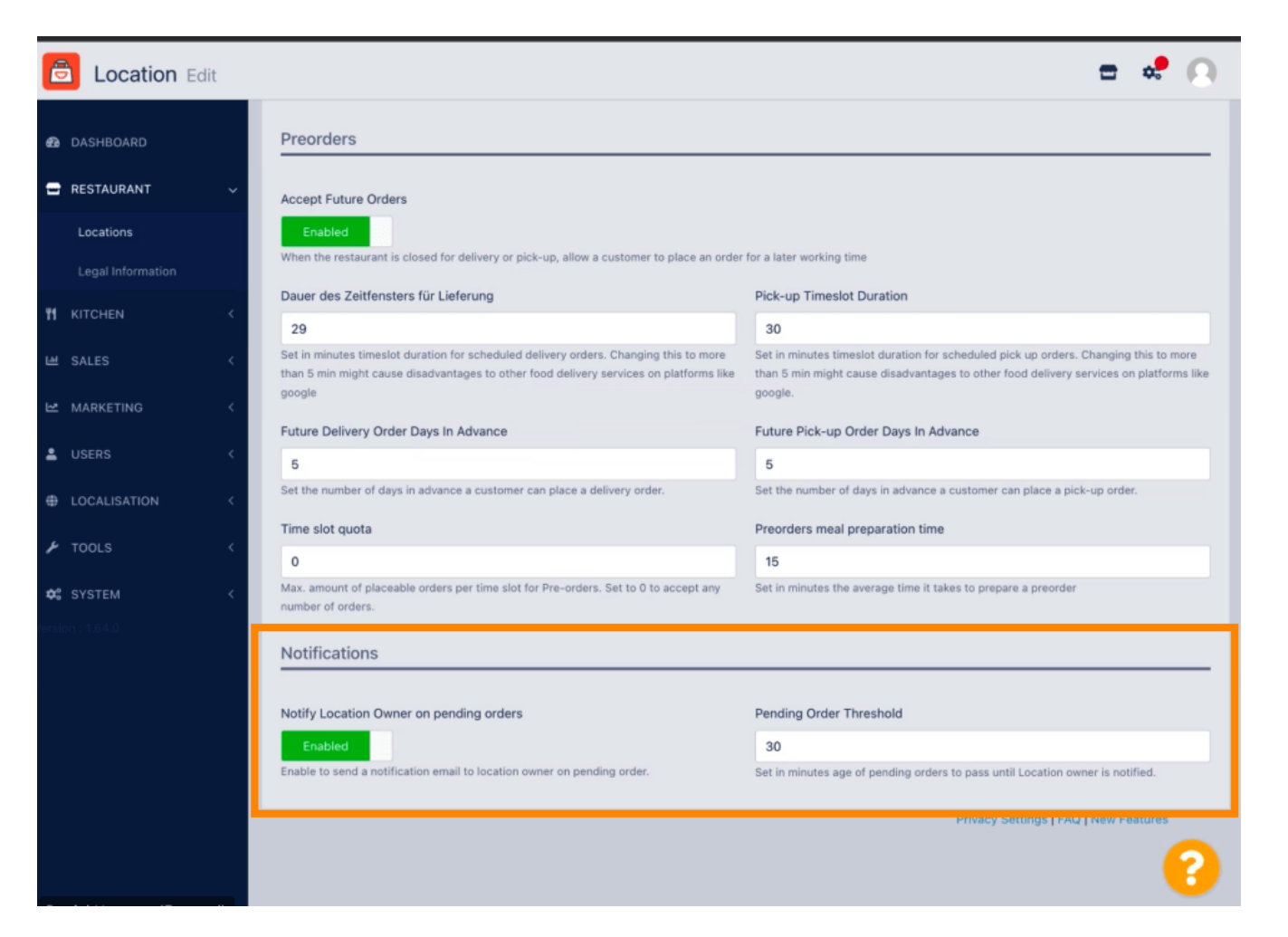

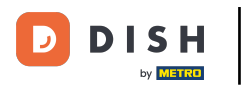

## Desplácese hacia arriba y haga clic en Guardar y cerrar.

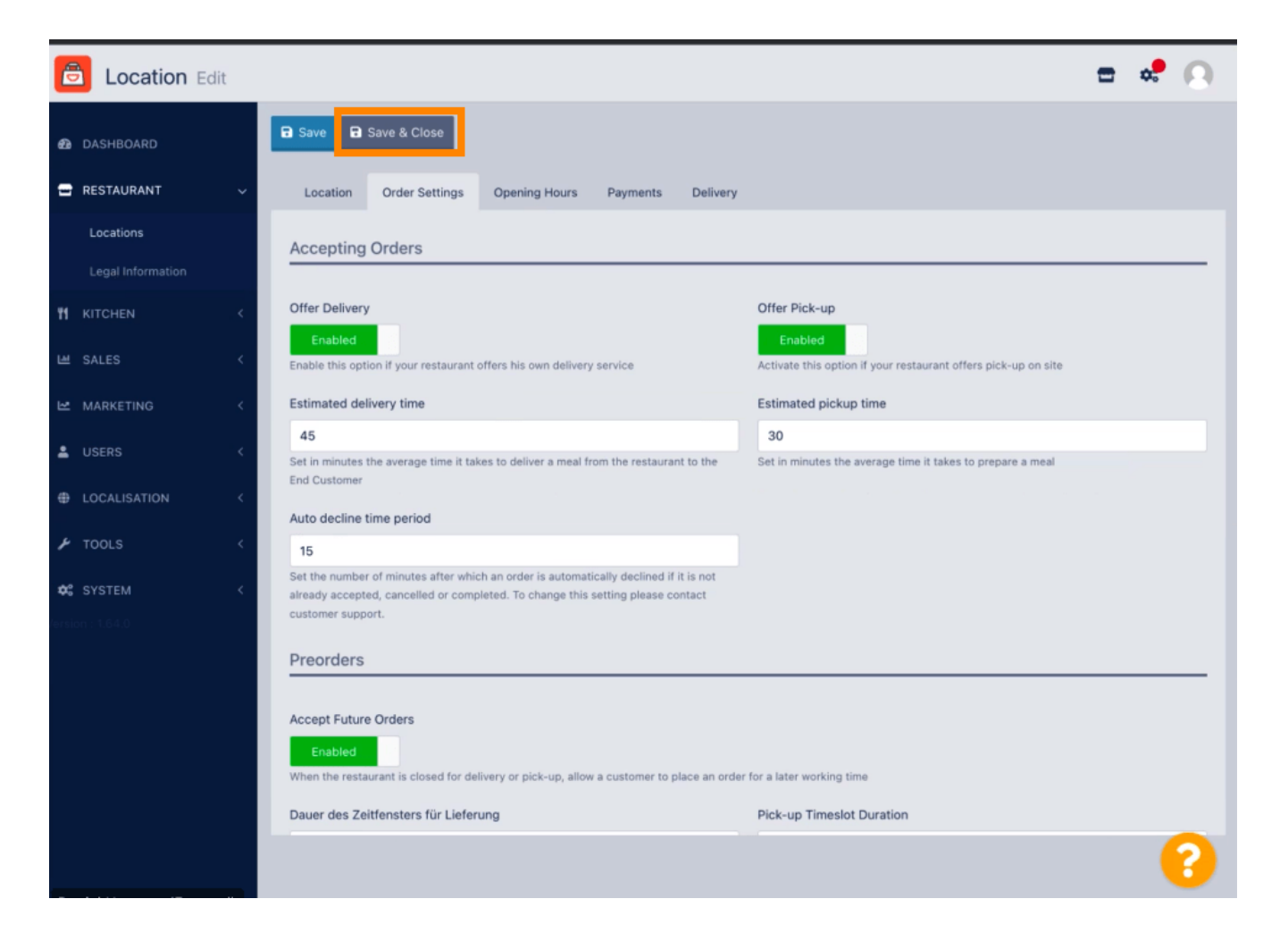

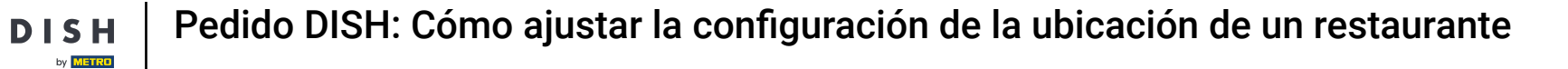

## Eso es. Ya terminaste.

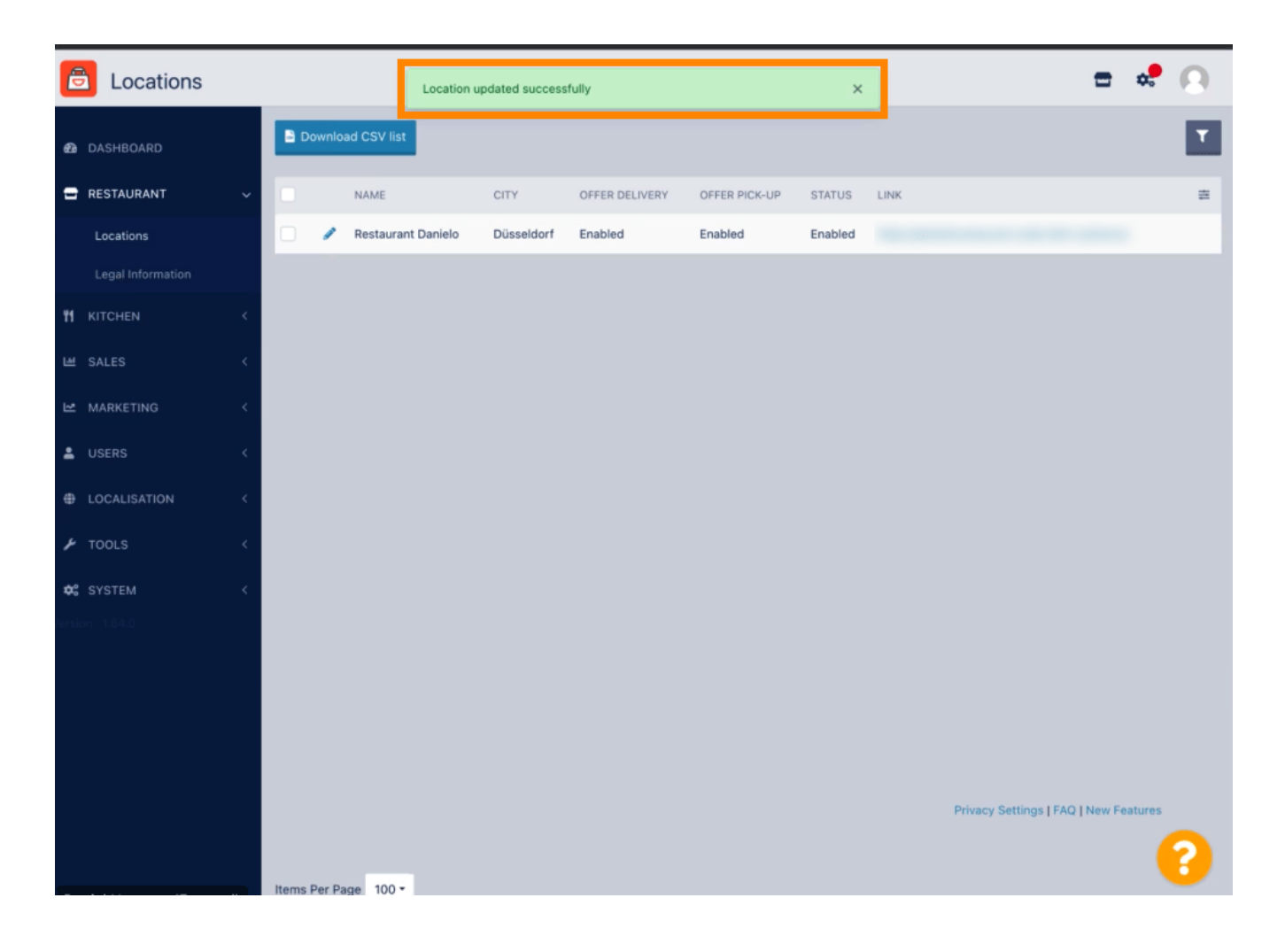

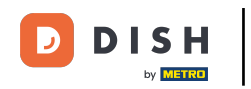

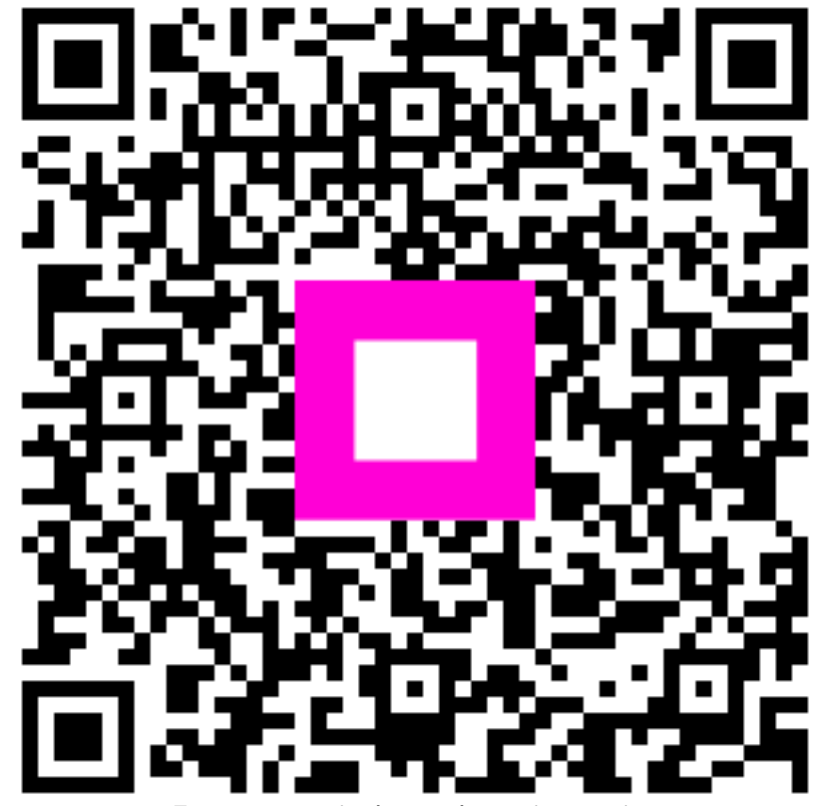

Escanee para ir al reproductor interactivo